## Localize Integration

**Product Documentation** 

## **OVERVIEW**

Thought Industries is expanding multilingual capabilities by integrating with LocalizeJS. By adding your account key under our integration settings, you will be able to automate and manage the translation of your learner facing interface using Localize. It is important to note we do not offer an API integration with LocalizeJS at this time.

In this documentation, you will find the capabilities, behaviors and guidelines for LocalizeJS on your Thought Industries site.

## **LOCALIZEJS INTEGRATION**

Localize is currently a premium feature and behind a feature flag. Please reach out to Thought Industries' Tech Success & Support for assistance in enabling this feature in your instance.

The first step to connecting your Localize account with your Thought Industries site is adding your Localize Key.

To connect your Localize Account:

- 1. Navigate to Settings > Integrations > Third Party.
- 2. Enter the Project Key provided by Localize in the available "Localize Key" container.
- 3. After you have entered your key, refresh your instance. You should see the Localize widget at the bottom of your site.

Following this initial installation, you will be able to begin translating your site. To begin translation:

- 1. Visit the learner facing view of your site in a web browser.
- 2. Select one of your target languages using the LocalizeJS language switching widget.
- 3. Refresh the page.
- 4. Continue to do this throughout the entire site, content items and pages.
- 5. Localize will automatically begin to detect new content on the pages that you visit and will bring it into your Localize dashboard for translation.

## Note:

If you experience issues with your initial configuration, we recommend referencing <u>Localize's</u> <u>Installation Documentation</u> or a member of their support team.

The use of the LocalizeJS language selector cannot be used in tandem with features associated with Thought Industries multilingual functionality.